## pushTAN: Neues Smartphone einrichten (per spkwml.de)

www.spkwml.de/online-banking

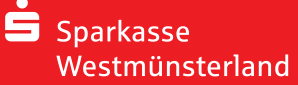

Wenn Sie Ihr Passwort für die S-pushTAN-App vergessen, Ihren Zugang zur App wegen falscher Passwort-Eingabe gesperrt oder ein neues Smartphone haben, dann können Sie in wenigen Schritten die S-pushTAN-App neu einrichten und mit Ihrem Online-Banking verbinden.

1 Melden Sie sich auf www.spkwml.de im Online-Banking an.

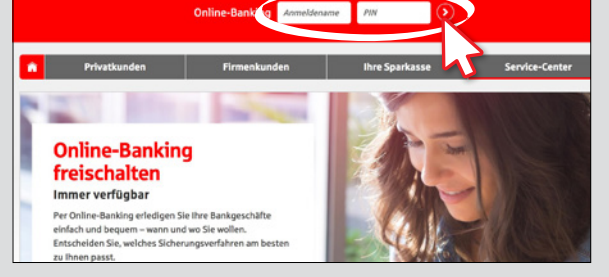

- 2 Klicken Sie im Menü auf "Online-Banking" → "Mein Online-Banking"
  - → "PIN/TAN-Verwaltung"
  - → "push TAN zurücksetzen".

| Online-Banking Produk | te & Ang Private Banking Immobili | en Ihre Sparkasse Service & Bankin |
|-----------------------|-----------------------------------|------------------------------------|
| > Finanzstatus        | Meine Daten                       | PIN ändern                         |
| Umsätze               | Vertragsverwaltung                | pushTAN zurücksetzen               |
| Banking               | PIN/TAN-Verwaltung                | TAN-freie Überweisungen            |
| Postfach              | Meine Aktivitäten                 | TAN-freie IBANs (Whitelist)        |
| Safe                  | Persönliche Einstellungen         | Verbrauchte TAN anzeigen           |
| Wertpapiere & Börse   | Finanzplaner-Einstellungen        | Wechsel TAN-Verfahren              |
| Service               | Kontozugriffe                     |                                    |
| Mein Online-Banking   | Multibanking-Einstellungen        |                                    |

3 Legen Sie fest, auf welchem Weg Sie Ihre Registrierungsdaten erhalten möchten. Wenn eine Mobilfunknummer für den Empfang per SMS hinterlegt ist, wählen Sie die Nummer und die Versandart "SMS" aus. Alternativ wählen Sie "Post". Klicken Sie auf "Zurücksetzen".

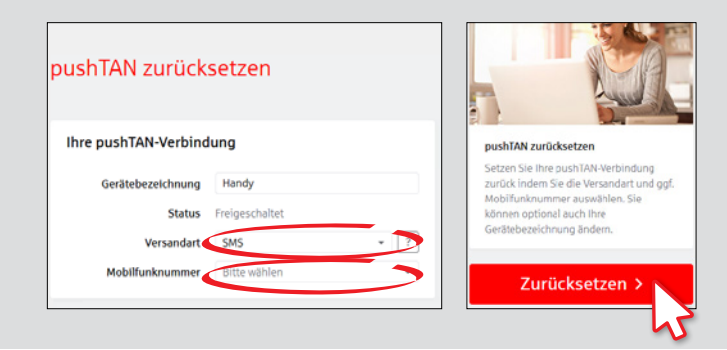

4 Geben Sie Ihr Geburtsdatum und die Kartennummer Ihrer Sparkassen-Card (Debitkarte) (nicht die Kontonummer!) ein, um Ihre Identität zu bestätigen. Klicken Sie auf "Weiter". Klicken Sie im folgenden Fenster auf "Jetzt freischalten". Nehmen Sie dann Ihr Handy zur Hand.

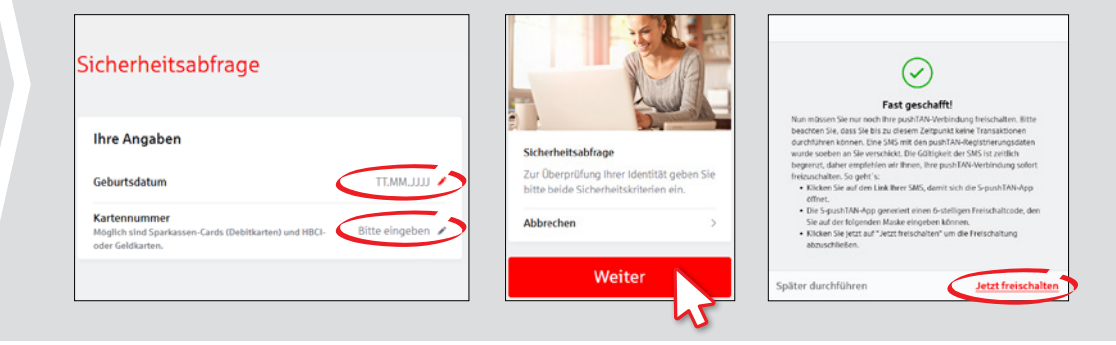

## HABEN SIE FRAGEN? WIR HELFEN IHNEN GERNE WEITER.

Zentrale Service-Rufnummer: Unter **02563 403-0** sind wir **Mo – Fr von 8 – 19 Uhr** für Sie da.

Weiterführende Informationen zum chipTAN-Verfahren erhalten Sie unter: www.spkwml.de/online-banking

## DARÜBER HINAUS ERREICHEN SIE UNS UNTER:

Direkt-Beratung Text-Chat: http://s.de/16kw Übersicht aller Kontaktdaten: www.spkwml.de/toolbar Online-Banking-Support für Privatkunden Telefon: 02563 403-0 Servicezeiten: Mo – Fr von 8 – 19 Uhr

## pushTAN: Neues Smartphone einrichten (per spkwml.de)

www.spkwml.de/online-banking

Sparkasse Westmünsterland

Ē

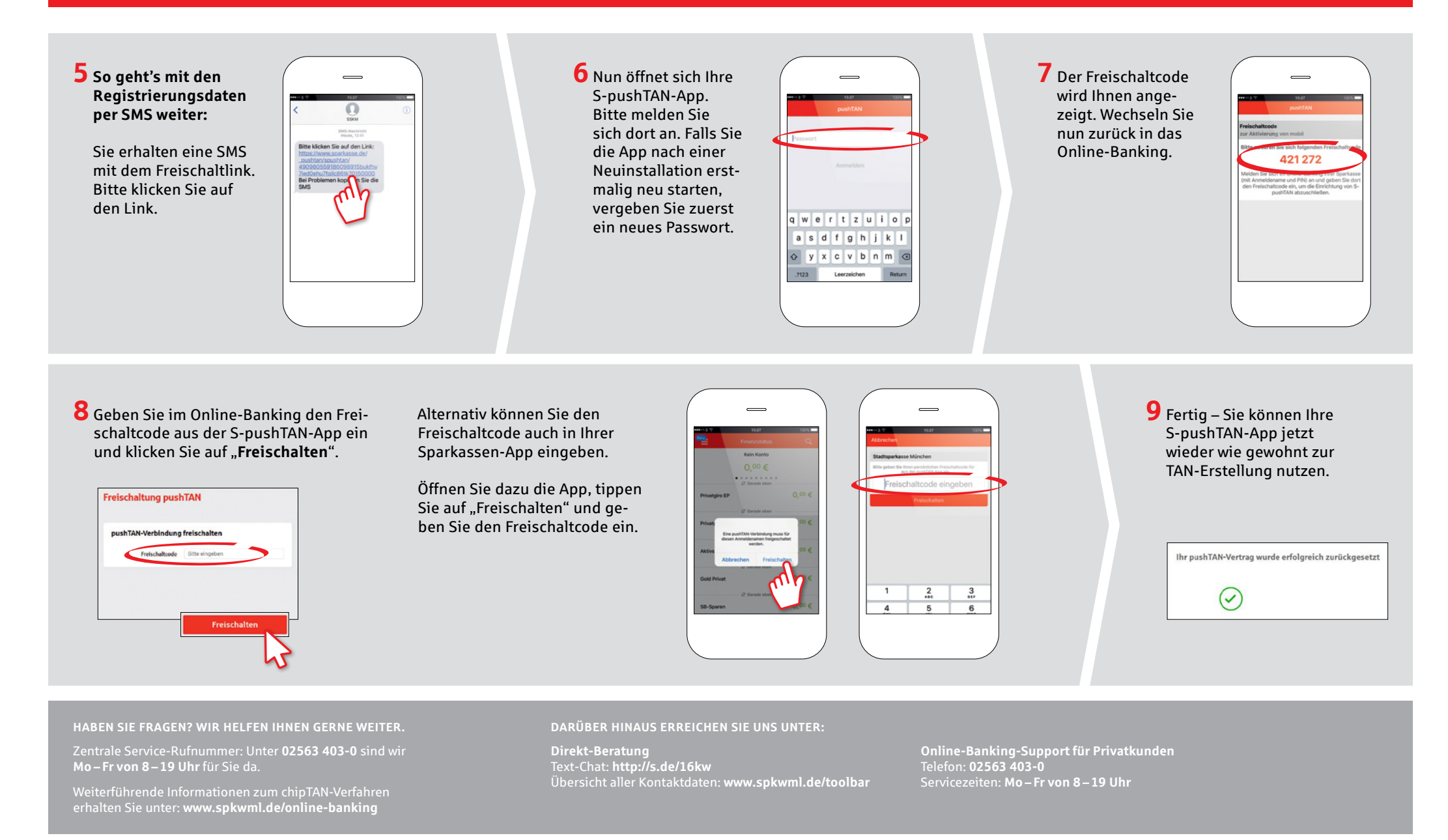